## 1. Rufen Sie die Zeitschrift für Neonatologie in Thieme Connect auf: <u>Thieme E-Books & E-Journals - Zeitschrift für Geburtshilfe und Neonatologie / Ausgabe (thieme-connect.de)</u>

2. Bei Zeitschriften sehen Sie auf der Seite des Inhaltsverzeichnisses oder auf Artikelebene oben rechts das Icon "Alert-Service" in Form eines kleinen Posthorns. Mit einem Klick auf das Posthorn gelangen sie zur Registrierung für die Thieme E-Books & Thieme E-Journals Plattform.

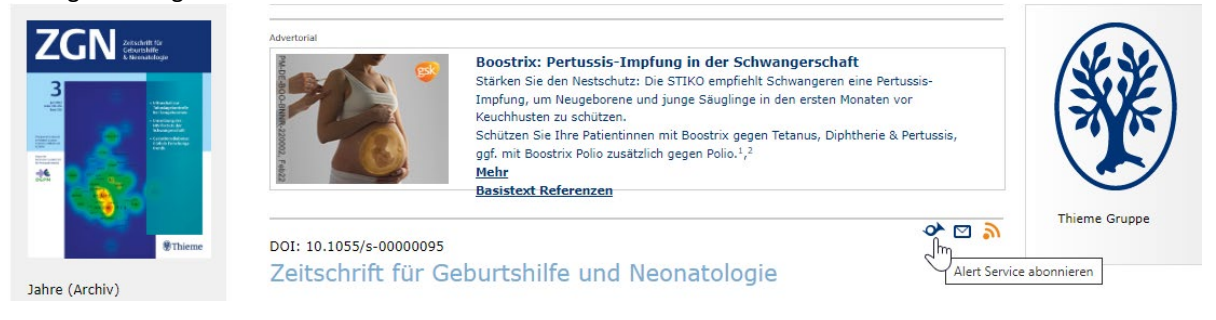

- 3. Legen Sie sich einen Online-Zugang an. Wenn Sie bereits registriert sind, loggen Sie sich mit Ihren Zugangsdaten ein.
- 4. Wenn Sie eingeloggt sind, finden Sie eine Übersicht über aktive Alerts unter "Meine Zeitschriften-Alerts". Über den Reiter "Neue Zeitschriften-Alerts hinzufügen" können Sie automatische E-Mail-Alerts einrichten.

| ~ м | leine Zeitschriften-Alerts                                                           |            |
|-----|--------------------------------------------------------------------------------------|------------|
| ~ N | eue Zeitschriften-Alerts hinzufügen                                                  |            |
|     |                                                                                      |            |
|     | Zeitschrift wählen<br>Bitte klicken Sie zur Auswahl direkt in das Zeitschriftenfeld. |            |
|     | Zeitschrift für Ganzheitliche Tiermedizin                                            | <b>^</b>   |
|     | Zeitschrift für Gastroenterologie                                                    |            |
|     | Zeitschrift für Geburtshilfe und Neonatologie                                        |            |
|     | Zeitschrift für Komplementärmedizin                                                  |            |
|     | Zeitschrift für Orthomolekulare Medizin                                              | *          |
|     | L                                                                                    |            |
|     | Abbrechen                                                                            | Hinzufügen |

- 5. Sie können zwischen 2 verschiedenen Alerts wählen:
  - "Ausgabe" Sie bekommen per E-Mail das Inhaltsverzeichnis jeder neuen Ausgabe Ihrer gewünschten Zeitschrift zugesandt.
  - "Artikel" Sie bekommen eine Benachrichtigung per E-Mail sobald ein neuer Artikel für die jeweilig von Ihnen gewählte Zeitschrift online publiziert wird.

| ▲ Meine Zeitschriften-Alerts |                                               |          |         |
|------------------------------|-----------------------------------------------|----------|---------|
|                              | Meine Zeitschriften-Alerts                    | Ausgabe  | Artikel |
|                              | Zeitschrift für Geburtshilfe und Neonatologie | <b>V</b> |         |
|                              |                                               |          |         |